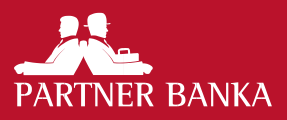

# Uputa za P@RTNERnet za poslovne subjekte za instalaciju aplikacija i podešavanje certifikata

## UVOD

Korisničkom uputom daje se uputa za postupanje u procesu instalacije aplikacija i podešavanja certifikata za P@RTNERnet za poslovne subjekte. Pojmovi koji se koriste u ovoj Korisničkoj uputi su u Općim uvjetima poslovanja za P@RTNERnet za poslovne subjekte.

## TEHNIČKI PREDUVIJETI

#### Važne napomene

Inicijalizacija USB-a uključuje i određivanje inicijalnog PIN-a kojim se autentificira svaki USB i na taj način provodi zaštita od neovlaštenoga korištenja.

Prilikom prvog korištenja Usluge Ovlašteni korisnik obvezan je promijeniti inicijalni PIN. Postupak promjene PIN-a opisan je u Uputi.

Ako Ovlašteni korisnik posumnja ili utvrdi da je s njegovim PIN-om upoznata druga osoba o tome obavještava Banku u cilju blokiranja ili samostalno obavlja promjenu PIN-a.

Ako Ovlašteni korisnik posumnja ili utvrdi da je s njegovim PUK-om upoznata druga osoba o tome obavještava Banku u cilju blokiranja korištenja.

Ovlašteni Korisnik je dužan čuvati s najvećom pažnjom USB token uređaj i tajnost PIN-a od neovlaštenog pristupanja, otuđivanja i/ili nepravilne uporabe.

Korisniku će se automatski blokirati USB ako prilikom prijave tri puta unese netočan PIN. U tom slučaju korisnik može deblokirati USB koristeći PUK. Postupak deblokiranja USB-a pomoću PUK-a opisan je u Uputi.

#### Banka izdaje korisniku

- korisnički paket za IBG s USB-om
- omotnicu s imenom Ovlaštenog korisnika i inicijalni PIN
- token (ako je odabran model autentifikacije i autorizacije s dva uređaja)

## Obveze korisnika

Korisnik je dužan osigurati minimalne tehničke uvjete za korištenje P@RTNERnet usluge, a to su:

- računalo s pristupom na Internet
- operativni sustav Windows 7, 8 ili 10 x86/x64
- instalirana antivirusna programska podrška
- nadogradnje cjelokupne programske podrške na računalu (uključujući i operativni sustav i antivirusnu programsku podršku)
- preglednik: Mozilla Firefox ili Google Chrome
- USB port
- 200 MB prostora na tvrdom disku

Klijent je odgovoran za kompletan hardware i software na strani Klijenta koji mu je neophodan za korištenje usluge P@RTNERnet. Posebice se to odnosi na redovno nadograđivanje programske podrške i odgovorno korištenje računala i Interneta.

Ako Klijent odnosno Ovlašteni korisnik zatraži pomoć radnika Banke pri instalaciji ili korištenju Internet bankarstva to radi na vlastitu odgovornost i Banka se ne može smatrati odgovornom za moguću nastalu štetu.

Korisnik se obvezuje:

- 1. štititi programsku opremu i upotrebljavati je samo za ugovorene postupke što obuhvaća minimalno:
- redovnu nadogradnja operacijskih sustava i programa na računalu
   antivirusnu zaštita
- postavljen i pravilno podešen vatrozid (firewall)
- instaliranu samo programsku podršku koja je nužna za rad
- ograničeni pristup Web stranicama na Internetu
- pažnju s elektroničkom poštom
- pažnju s USB uređajima i CDROM/DVD
- čuvanje podataka za pristup
- nadzor računala
- nadzor USB-a
- zaštitu osobnih podataka
- ne zapisivati PIN-ove, lozinke ni korisnička imena na papir, elektroničke ili druge medije niti ih priopćiti drugim osobama
- za cijelo vrijeme korištenja P@RTNERnet usluge postupati u skladu s Uputama za korištenje usluge P@RTNERnet za poslovne subjekte i Smjernicama za sigurnost elektroničkog poslovanja
- 4. redovito pregledavati obavijesti koje pošalje Banka
- Banku odmah obavijestiti o svim utvrđenim nepravilnostima ili netipičnom radu usluge P@RTNERnet što minimalno obuhvaća:
- promjenu izgleda Web stranice
- neočekivane aktivnosti
- neočekivane promjene
- Banku odmah obavijestiti o gubitku ili krađi sredstva za identifikaciju i ovjeru, mogućoj neovlaštenoj uporabi ili sumnji na neovlaštenu uporabu usluge P@RTNERnet te Banci odmah uputiti zahtjev za onemogućavanjem korištenja.

## **INSTALACIJA I PODEŠAVANJE**

#### Preuzimanje paketa za instalaciju

U pregledniku upišite: https://e.paba.hr/downloads/paba/

# Index of /downloads/Paba

|    | Name                                      | Last modified    | Size Description |
|----|-------------------------------------------|------------------|------------------|
|    | Parent Directory                          |                  | 2                |
|    | PaBaCertifikati.exe                       | 2023-02-23 09:10 | 6.0M             |
| 10 | bit4id xpki 1.4.10.707-ng-user-crtmgr.exe | 2023-01-26 13:42 | 20M              |
| ?  | root ca paba.cer                          | 2023-01-26 13:42 | 1.5K             |

Potrebno je preuzeti sve tri datoteke i instalirati ih kako je navedeno u

nastavku ovog teksta

PARTNER BANKA d.d. ZAGREB • 10000 Zagreb, Vončinina 2 • OIB 71221608291 • MB 3

#### Instalacija aplikacije za upravljanje uređajima

S lokacije na kojoj je raspakirana datoteka PABA\_Install.zip odabrati: bit4id.exe

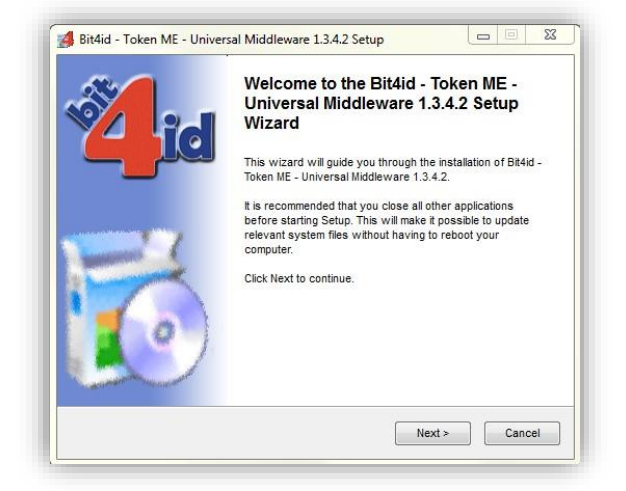

#### odabrati: Next

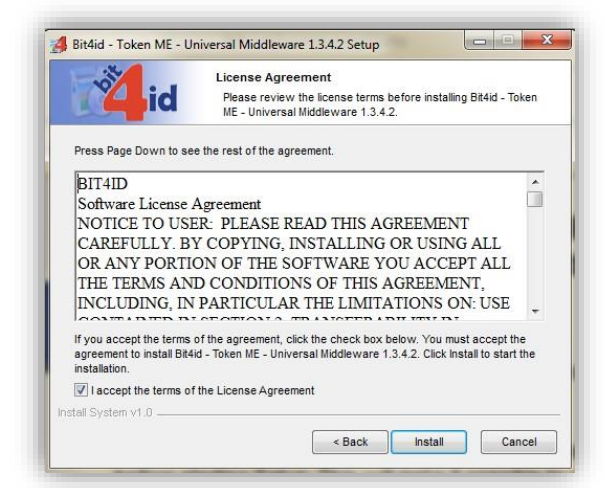

#### odabrati: Install

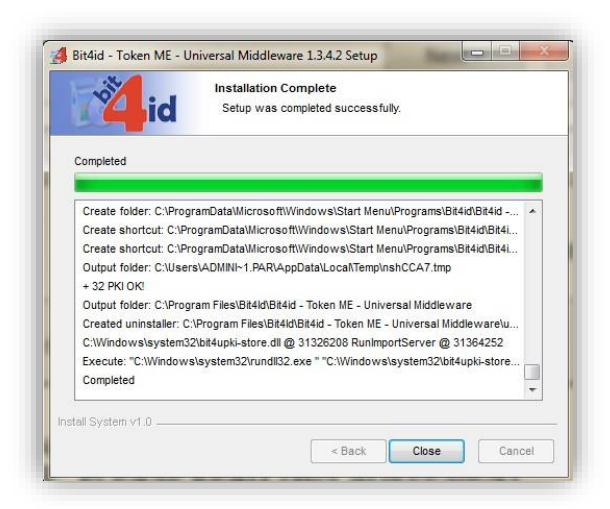

#### odabrati: Close

#### Instalacija aplikacije za potpisivanje

S lokacije na kojoj je raspakirana datoteka PaBaCertifikati.exe

#### PABA\_Install.zip odabrati:

 Open File - Security Warning

 Do you want to run this file?

 Image: Image: Image

odabrati: Run

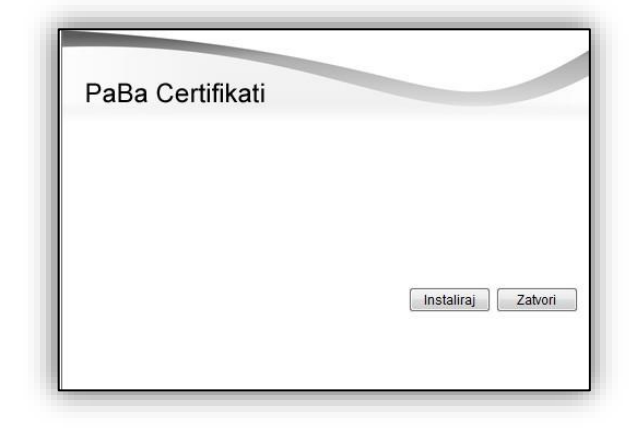

#### odabrati: Instaliraj

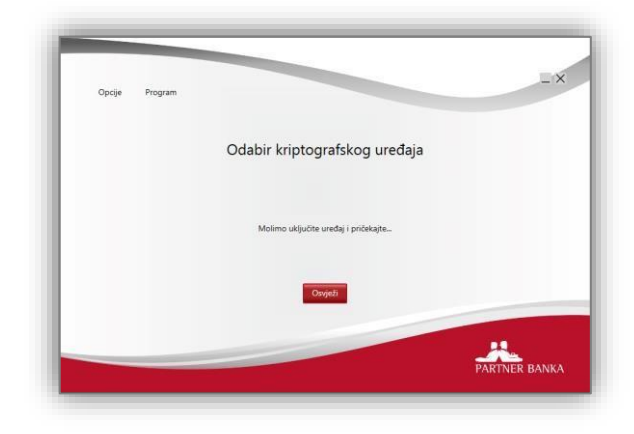

## Prikaz PUK-a

umetnuti SmartToken uređaj u računalo

| Opcije | Program          |                                                                              |      |
|--------|------------------|------------------------------------------------------------------------------|------|
|        |                  | Pregled certifikata                                                          |      |
|        |                  | 1790                                                                         |      |
|        |                  |                                                                              |      |
|        | Desnim klikom na | odabrani certifikat nude se opcije brisanja, obnove i registracije certifika | sta. |
|        |                  |                                                                              |      |

odabrati: Opcije → prikaz PUK-a

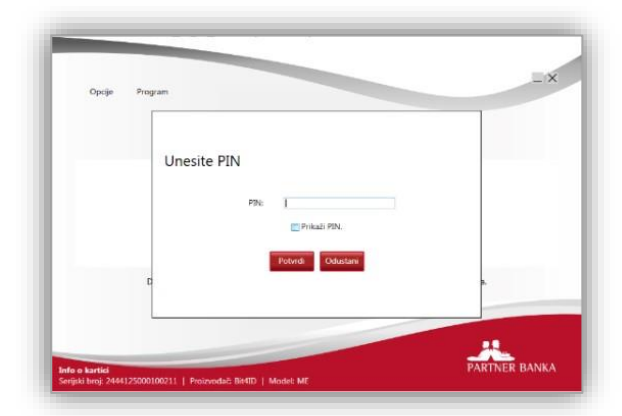

unijeti PIN i odabrati: Potvrdi

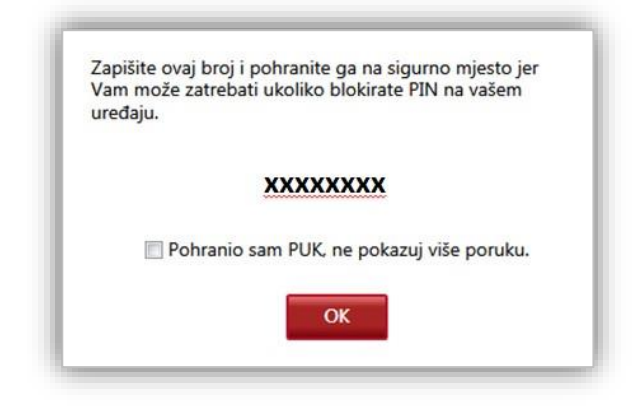

Važna napomena: Korisnik je odgovoran za promjenu i pohranu PUK-a. PUK zapišite i pohranite na sigurno mjesto. U slučaju zaključavanja USB-a Vaš PUK je potreban za otključavanje, Banka nema podatke o PUK-u te otključavanje neće biti moguće ako nemate PUK.

## Promjena PIN-a

## odabrati: Opcije → promjena PIN-a

| Opcije | Program |                                 |                             |  |
|--------|---------|---------------------------------|-----------------------------|--|
|        |         | P                               | romijeni PIN                |  |
|        |         | Stari PIN:                      |                             |  |
|        |         | Novi PIN:<br>Ponovite novi PIN: |                             |  |
|        |         |                                 | Prikaži PIN.<br>Potvrdi     |  |
|        |         | Dužina                          | PIN-a je od 4 do 8 znakova. |  |
|        |         |                                 |                             |  |

unijeti jednom stari inicijalni PIN i dva puta novi

#### Instalacija PABA root certifikata

s lokacije na kojoj je raspakirana datoteka PABA\_Install.zip odabrati: rootcapaba.cer

| This CA Root certificate is not trusted. To enable trust,<br>install this certificate in the Trusted Root Certification<br>Authorities store. |                                         |
|----------------------------------------------------------------------------------------------------|-----------------------------------------|
| <u></u>                                                                                                    | Issued to: Partner Banka Root CA        |
|                                                                                                    | Issued by: Partner Banka Root CA        |
|                                                                                                    | Valid from 8. 5. 2003. to 10. 12. 2020. |
|                                                                                                    |                                         |

## odabrati: Install Certificate

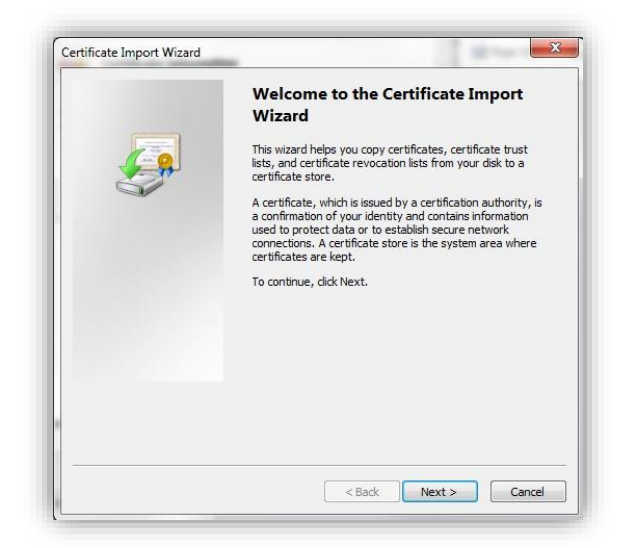

#### odabrati: Next

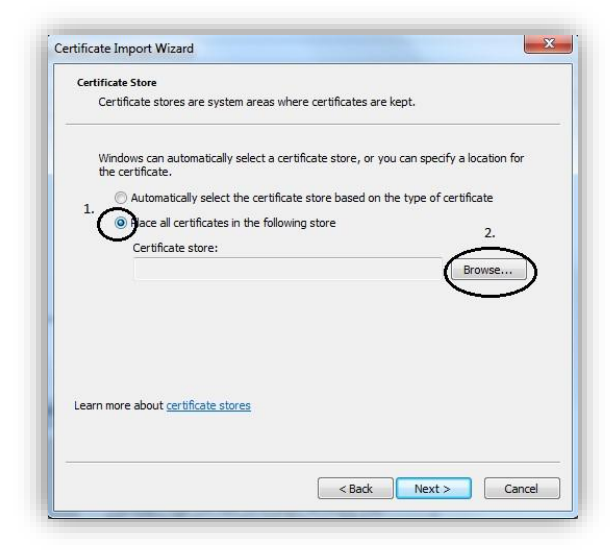

#### odabrati: Place all certificated in the following store i Browse

| lect certificate store                                                                                                    | s are kept.                        |
|----------------------------------------------------------------------------------------------------|------------------------------------|
| elect the certificate store you want the store you want the store result of the store of the store of the sto | to use.<br>utivorities<br>t Cancel |
| earn more about <u>certificate stores</u>                                                                                                    |                                    |
|                                                                                                    |                                    |

## odabrati: Yes

#### odabrati: Trusted Root Certification Authorities i OK

| Certificate Store                                                                                                    |                             |                           |
|----------------------------------------------------------------------------------------------------|-----------------------------|---------------------------|
| Certificate stores are system areas v                                                                                                    | where certificates are kep  | ot.                       |
| Windows can automatically select a<br>the certificate.                                                                                                    | certificate store, or you c | an specify a location for |
| O Automatically select the certification                                                                                                    | icate store based on the    | type of certificate       |
| Place all certificates in the following place and certificates in the following place and certificates in the following pla | owing store                 |                           |
| Certificate store:                                                                                                    |                             |                           |
| Trusted Root Certification Au                                                                                                    | uthorities                  | Browse                    |
| eam more about <u>certificate stores</u>                                                                                                    |                             |                           |
|                                                                                                    |                             |                           |

#### odabrati: Next

| Completing the Cert<br>Wizard<br>The certificate will be imported a | <b>ificate Import</b><br>after you dick Finish. |
|---------------------------------------------------------------------|-------------------------------------------------|
| Certificate Store Selected by L<br>Content                          | Jser Trusted Root Certifica<br>Certificate      |
| 4                                                                   | Þ                                               |
|                                                                     |                                                 |

#### odabrati: Certificate Store Selected by User i Finish

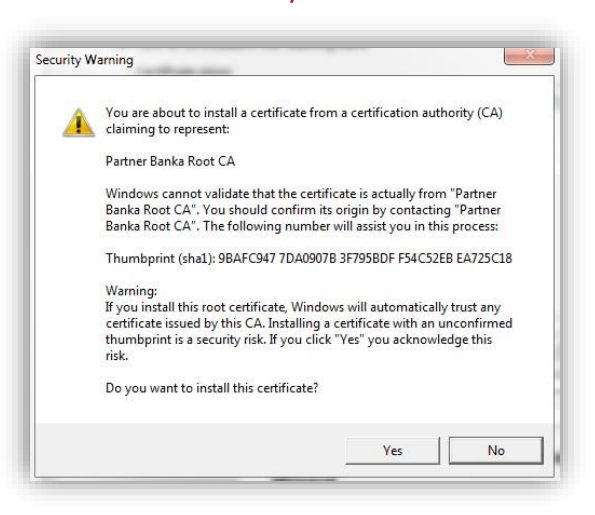

- Mozilla Firefox
- Google Chrome

## Mozilla Firefox

otvoriti preglednik

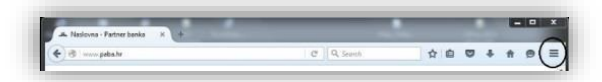

## odabrati: s desne strane ikonu Open menu

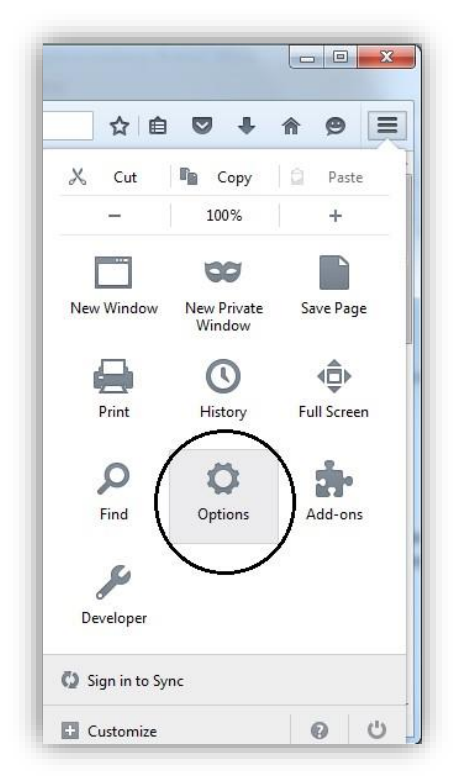

## odabrati: Options

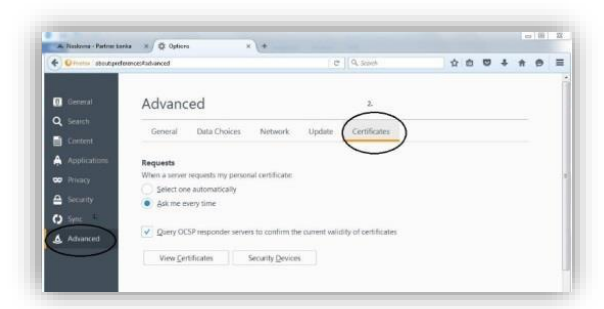

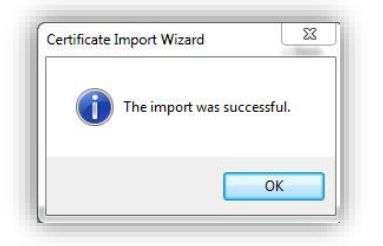

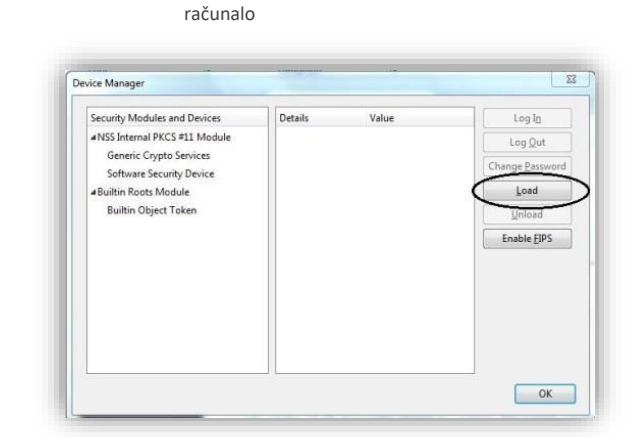

ок

odabrati:

restartati

#### odabrati: Load

| ANSS Internal PKCS #11 Module Generic Crypto Services Software Security Desice   Builtin Roots Module Internation for the module you want to add.  Module Name: Ottid pkcs11  Builtin Object  Chance  CK  Cancel  CK  Cancel  CK  Cancel  CK  Cancel  CK  CK  CANCE  CK  CK  CK  CK  CK  CK  CK  CK  CK | Security Modules a                | nd Devices            | Details   | Value | Log I <u>n</u>  |
|----------------------------------------------------------------------------------------------------|-----------------------------------|-----------------------|-----------|-------|-----------------|
| Generic Crypto Services<br>Software Scurity Device<br>ABuiltin Roots More Load PKCS#11 Device<br>Builtin Object Enter the information for the module you want to add.<br>Module Name CitAid pkcs11<br>Module filename<br>OK Cancel                                                                      | ANSS Internal PKCS                | #11 Module            |           |       | Log Out         |
| Builtin Roots Mo     Load PKCS#11 Device     Load     Load     Builtin Object     Enter the information for the module you want to add.     Module Name Dividi pkcs11     Module filename     OK Cance                                                                                                  | Generic Crypto<br>Software Securi | Services<br>ty Device |           |       | Change Password |
| Builtin Object Enter the information for the module you want to add. Module Name bitNid pkcs11 Module filename OK Cancel                                                                                                    | -Builtin Roots Mod                | Load PKCS#1           | 11 Device |       | Load            |
|                                                                                                    |                                   | Module Name           | me:       | ок с  | ancel           |
|                                                                                                    |                                   |                       |           |       |                 |

## Unijeti: Modul Name bit4idpkcs11

odabrati: Browse

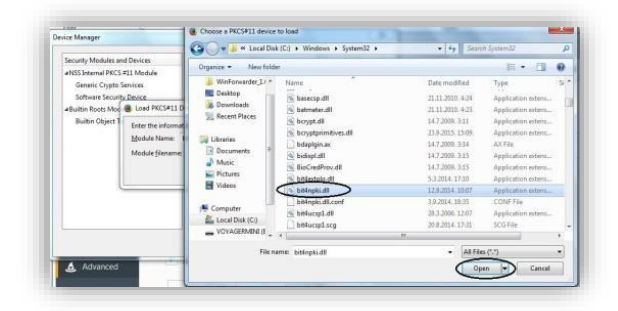

# PODEŠAVANJE PREGLEDNIKA ZA PRISTUP

Podržani preglednici za pristup na sustav Internet bankarstva: odabrati: Advanced i nakon toga Certificates

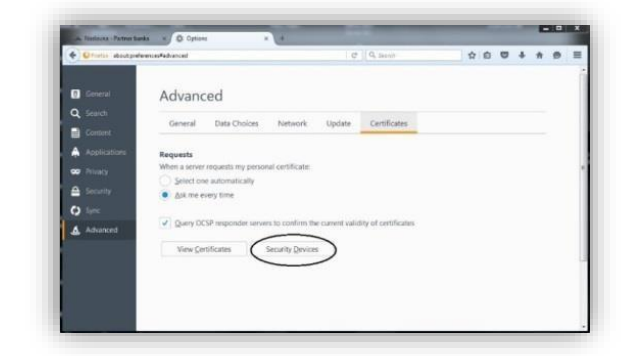

odabrati: Security devices

## odabrati: modul bit4npki.dll iz lokalnog direktorija C:\Windows\System32

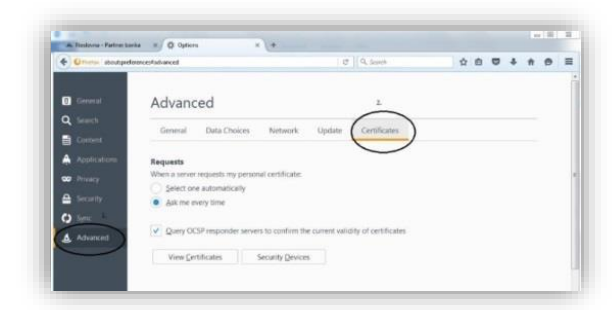

## odabrati: **OK** i vratiti se na **Options** → **Advanced** odabrati: Certificates

| You have certificates on file that identify | these certificate authorities: |   |
|---------------------------------------------|--------------------------------|---|
| Certificate Name                            | Security Device                |   |
| 4A-Trust Ges. f. Sicherheitssysteme im e    | lektr                          | - |
| A-Trust-nQual-03                            | Builtin Object Token           |   |
| #AC Camerfirma S.A.                         |                                |   |
| Chambers of Commerce Root - 2008            | B Builtin Object Token         |   |
| Global Chambersign Root - 2008              | Builtin Object Token           |   |
| #AC Camerfirma SA CIF A82743287             |                                |   |
| Chambers of Commerce Root                   | Builtin Object Token           |   |
| Global Chambersign Root                     | Builtin Object Token           |   |
| AACCV                                       |                                | - |
| View Edit Trust                             | rt Export Delete or Distrust   |   |

#### odabrati: tab Authorities

### odabrati: Import

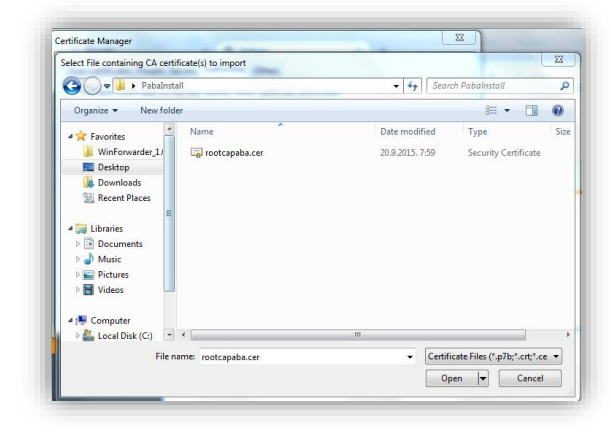

odabrati: rootcapaba.cer odabrati: **Open** 

## odabrati: Trust this CA to identify websites

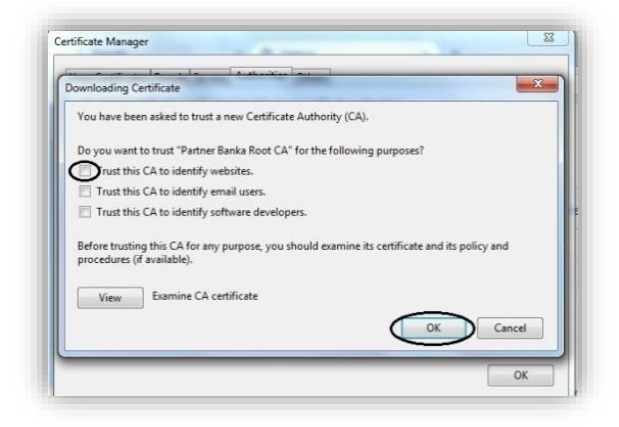

#### **Google Chrome**

Google Chrome nije potrebno dodatno podešavati i spreman je za spajanje na sustav Internet bankarstva nakon Instalacije PABA root certifikata.

## **PRIJAVA NA INTERNET BANKARSTVO**

Prijava na P@rtnerNet vrši se preko linka: https://e.paba.hr

## Prijava preglednikom Google Chrome

Prije pristupa na samu stranicu, sustav traži odabir c ertifikata za prijavu na sustav

| Solect a certificate<br>Select a certificate | volument to vebrecopather | asia h:40                 | X Solard 10 5523-54. 🔃 Inc. 8 Update 17 |
|----------------------------------------------|---------------------------|---------------------------|-----------------------------------------|
| 1)en<br>2018                                 | tures.<br>Definition      | 5996<br>38333 3030003303. |                                         |
|                                              |                           |                           |                                         |
| Cartificate Information                      |                           | Ot Land                   |                                         |
|                                              | U                         |                           |                                         |
|                                              |                           |                           |                                         |
| Georgie                                      | South Profession          | ng 5 mility               |                                         |
|                                              | loogie offened in terable |                           |                                         |
|                                              |                           |                           |                                         |
|                                              |                           |                           |                                         |
|                                              |                           |                           |                                         |

#### Odaberite: OK

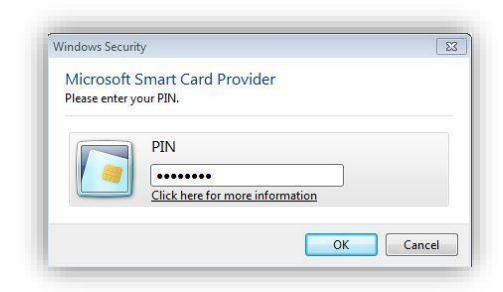

odabrati: **OK** i zatvoriti sve prozore i preglednik

Unijeti: PIN i odabrati OK

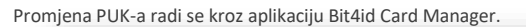

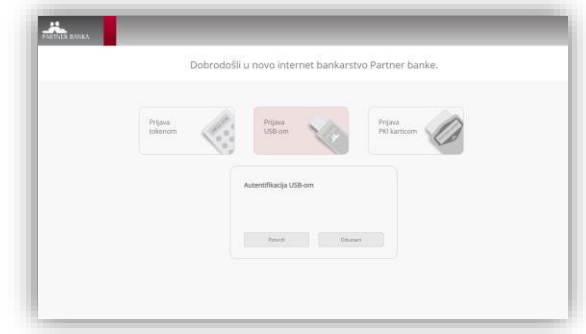

#### Odabrati: Prijava USB-om te Potvrdi

## Prijava preglednikom Mozilla Firefox

Prije pristupa na samu stranicu za prijavu, sustav će tražiti PIN:

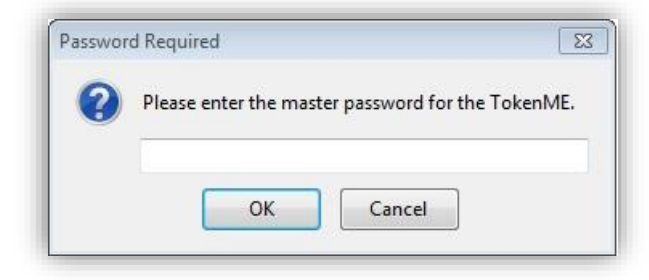

## unijeti: PIN i odabrati OK

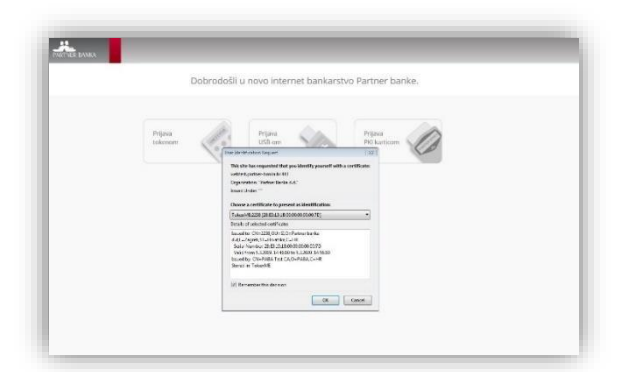

#### odabrati: OK

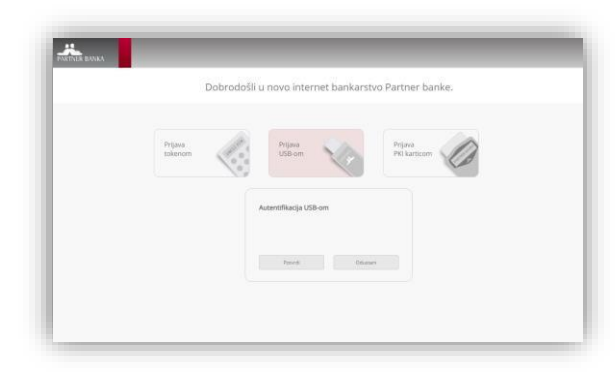

odabrati: Prijava USB-om te Potvrdi

## **OSTALE UPUTE U SLUČAJU POTREBE**

Promjena PUK-a

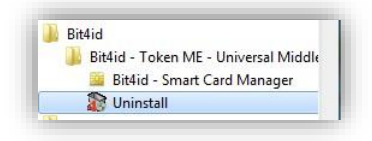

## odabrati: START $\rightarrow$ All Programs $\rightarrow$ izabrati Bit4id $\rightarrow$ Smart Card Manager

| <b>Z</b> id Ca     | ird Manager           |   |
|--------------------|-----------------------|---|
| 1enu               | Info                  |   |
| Change PIN         |                       |   |
| Unlock PIN         |                       |   |
| Change PUK         |                       |   |
| Import             |                       |   |
| Manage objects     |                       |   |
| Reset device       |                       |   |
| Information        | Select reader         |   |
| Device Information | bit4id tokenME FIDS 0 | - |

## odabrati: Change PUK

| Old PUK        | •••••                           |
|----------------|---------------------------------|
| PUK Status     | PUK is OK                       |
| New PUK        | •••••                           |
|                | Min lenght: 4<br>Max lenght: 16 |
| Repeat new PUK | •••••                           |

unesite: važeći PUK i dva puta novi PUK te odaberite OK

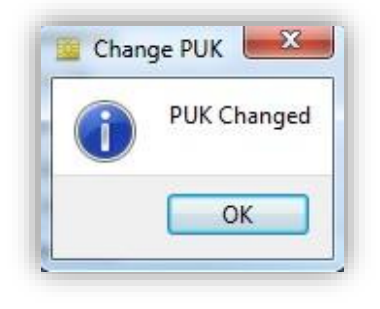

#### odabrati: OK

#### Deblokada USB-a

Deblokada USB-a radi se kroz aplikaciju Bit4id Card Manager.

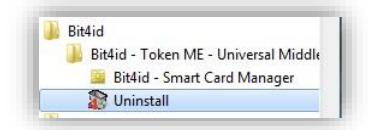

## odabrati: START $\rightarrow$ All Programs $\rightarrow$ izabrati Bit4id $\rightarrow$ Smart Card Manager

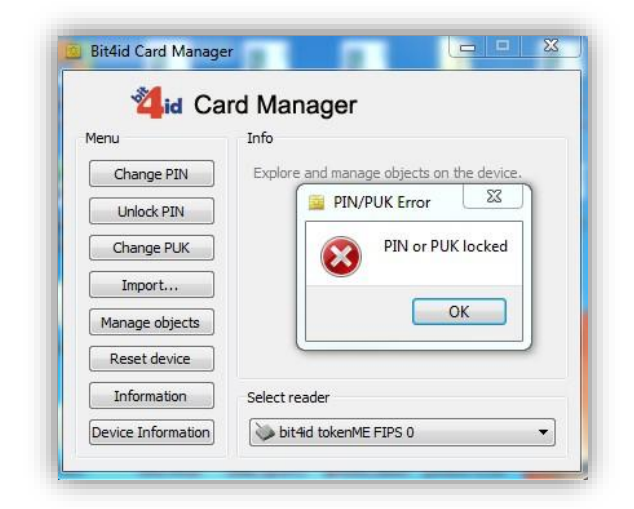

u opciji: **Manage objects** može se ustanoviti ispravnost PIN-a. za promjenu PIN-a odaberite: **Unlock PIN** 

## **OBNOVA CERTIFIKATA**

Certifikat Partner Banke vrijedi 12 mjeseci od dana kreiranja. Nakon proteka tog vremena certifikat se treba produžiti za slijedećih 12 mjeseci. Obnova certifikata se vrši aplikacijom **Paba Certifikati** (ista ona koja služi za potpis naloga na Internet Bankarstvu Partner Banke.

Pokrenuti aplikaciju Paba Certifikati

| Opcije Pr | ogram                   |                           |                                |                     |
|-----------|-------------------------|---------------------------|--------------------------------|---------------------|
|           |                         | Pregled ce                | rtifikata                      |                     |
|           |                         |                           |                                |                     |
|           |                         | العباد 1<br>3937          |                                |                     |
|           |                         |                           |                                |                     |
|           |                         |                           |                                |                     |
|           | Desnim klikom na odabra | mi certifikat nude se opc | cije brisanja, obnove i regist | racije certifikata. |
|           |                         |                           |                                |                     |

Na ekranu će se pojaviti četveroznamenkasti broj certifikata ispred kojeg stoji

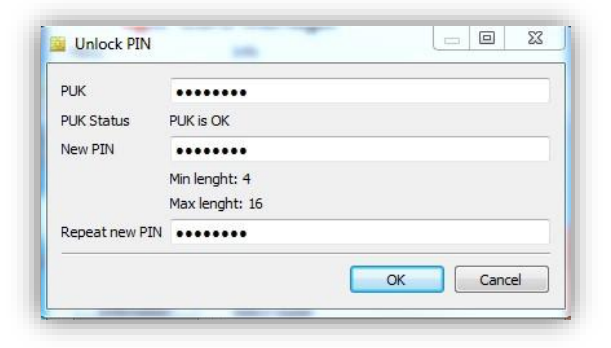

unesite: ispravan PUK i dva puta novi PIN te odaberite OK

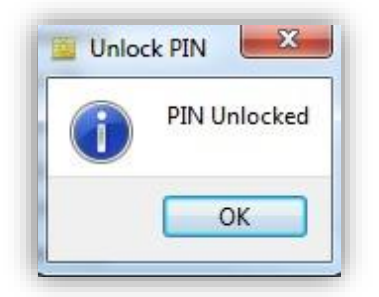

## uskličnik.

Desnom tipkom miša na taj broj da bi se dobio meni sa opcijama. Odabrati obnova certifikata.

| Opcije | Program          |                                      |                            |                      |                       |
|--------|------------------|--------------------------------------|----------------------------|----------------------|-----------------------|
|        |                  | Pregle                               | ed certifikata             |                      |                       |
|        |                  |                                      |                            |                      |                       |
|        |                  |                                      | 3932                       |                      |                       |
|        |                  |                                      | Brisanje certif            | ikata                |                       |
|        |                  |                                      | Obnova certif              | ikata                |                       |
|        |                  |                                      |                            |                      |                       |
|        | Desnim klikom na | odabr <mark>ani</mark> certifikat nu | de se opcije brisanja, obn | ove i registracije c | ertifikata.           |
|        |                  |                                      |                            |                      |                       |
|        |                  |                                      |                            | -                    | and the second second |

Unijeti PIN (isti onaj koji se koristi za prijavu na bankarstvo) te odabrati Potvrdi.

| Upcije | rogram    |                  |   |  |
|--------|-----------|------------------|---|--|
|        | Unesite F | PIN              |   |  |
|        |           | PIN:             | i |  |
|        |           | Prikaži PIN.     |   |  |
|        | c         | Potvrdi Odustani |   |  |
|        |           |                  |   |  |

odabrati: OK

Pokrenuti će se proces obnove koji može malo potrajati.

Nakon odabira Pregled certifikata, ispred broja certifikata više nema

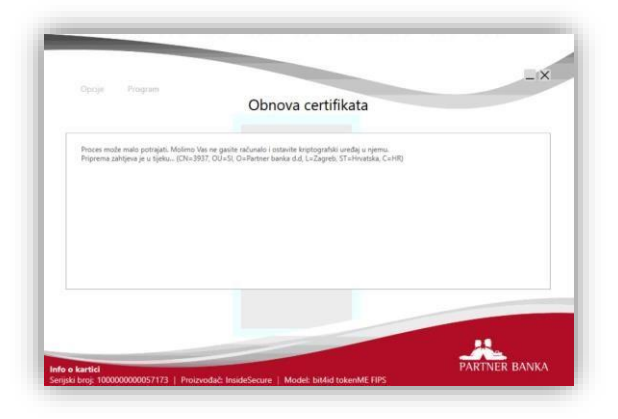

Nakon obnove certifikata pojaviti će se poruka da je certifikat uspješno

| opuje                                 | Program                                                                      |                                                                                                    |              |
|---------------------------------------|------------------------------------------------------------------------------|----------------------------------------------------------------------------------------------------|--------------|
|                                       |                                                                              | Obnova certifikata                                                                                                    |              |
| Proces mo<br>Priprema z<br>Zahtjev no | te malo potrajati. Molimo V<br>ahtjeva je u tijeku (CN=39<br>vog certifikata | as ne gasite računalo i ostavite kriptografiki uređaj u njemu.<br>37. OU=SI, O=Partner banka d.d, L=Zagreb, ST=Hrvatska, C=HR). |              |
| Pohrana ce<br>Brisanje sta            | rtifikata na kripto uređaj.<br>Irog certifikata                              |                                                                                                    |              |
| Preuzimanj                            | ie certifikata je uspjelno!                                                  |                                                                                                    |              |
|                                       |                                                                              |                                                                                                    |              |
|                                       |                                                                              |                                                                                                    |              |
|                                       |                                                                              |                                                                                                    |              |
|                                       |                                                                              | Pregled certifikata                                                                                                    |              |
|                                       |                                                                              | 1. 11                                                                                                    |              |
|                                       |                                                                              |                                                                                                    | _ <u></u>    |
|                                       |                                                                              |                                                                                                    | DADTNICD DAN |

uskličnika

ovoj uputi

| Opcije Prog | ram                                                                  |                                            |
|-------------|----------------------------------------------------------------------|--------------------------------------------|
|             | Pregled certifi                                                      | kata                                       |
|             |                                                                      |                                            |
|             | 3937                                                                 |                                            |
|             |                                                                      |                                            |
| c           | lesnim klikom na odabran <mark>i</mark> certifikat nude se opcije br | isanja, obnove i registracije certifikata. |
|             |                                                                      |                                            |

obnovljen. "Preuzimanje certifikata je uspješno" OSTALE ODREDBE

### Napomene

Slike u ovim uputama su ilustrativne, brojke koje su na slikama su proizvoljne
 Poslovi navedeni u ovoj uputi se moraju raditi redoslijedom koji je naveden u

## Završne odredbe

Ova Uputa stupa na snagu 14.06.2019.

PARTNER BANKA d.d. ZAGREB